## Imprimante

Sous **Paramètres/Imprimantes** vous trouverez toutes les imprimantes installées sur votre ordinateur.

| Drucken: Testausdru              | ck                                             | ×                 |  |  |  |  |  |
|----------------------------------|------------------------------------------------|-------------------|--|--|--|--|--|
|                                  |                                                |                   |  |  |  |  |  |
| Brother MFC-J825DW Pri           | nter (Kopie 1) an BRN001BA9BB6833              | ▲ 1 Abstand gross |  |  |  |  |  |
| Brother MFC-L8690CDW             | Brother MFC-L8690CDW [HORW] an IP_192.168.1.52 |                   |  |  |  |  |  |
| Brother QL-570 an USB0           | 01                                             | •                 |  |  |  |  |  |
| Canon TS6100 series an           | 59A796000000                                   | Bildschirm        |  |  |  |  |  |
| Layout:                          | STANDARD T Einstellungen                       | Abstand gross     |  |  |  |  |  |
| S <u>e</u> iten (3-5 oder 1;3;6) | An <u>z</u> ahl 1                              | Abstand klein     |  |  |  |  |  |
|                                  |                                                |                   |  |  |  |  |  |
| Linker Pand                      | 0                                              | Setup             |  |  |  |  |  |
|                                  | 0                                              |                   |  |  |  |  |  |
| E <u>x</u> tra Überschrift       | <u>Ü</u> bersetzung                            | Abbruch           |  |  |  |  |  |
|                                  |                                                |                   |  |  |  |  |  |

- 1. Les deux boutons du haut permettent d'envoyer le document à l'imprimante.
- 2. Les deux boutons du bas vous permettent de visualiser l'impression à l'écran.

CONSEIL Vous pouvez ici tester rapidement et facilement l'impression à partir de PC CADDIE :

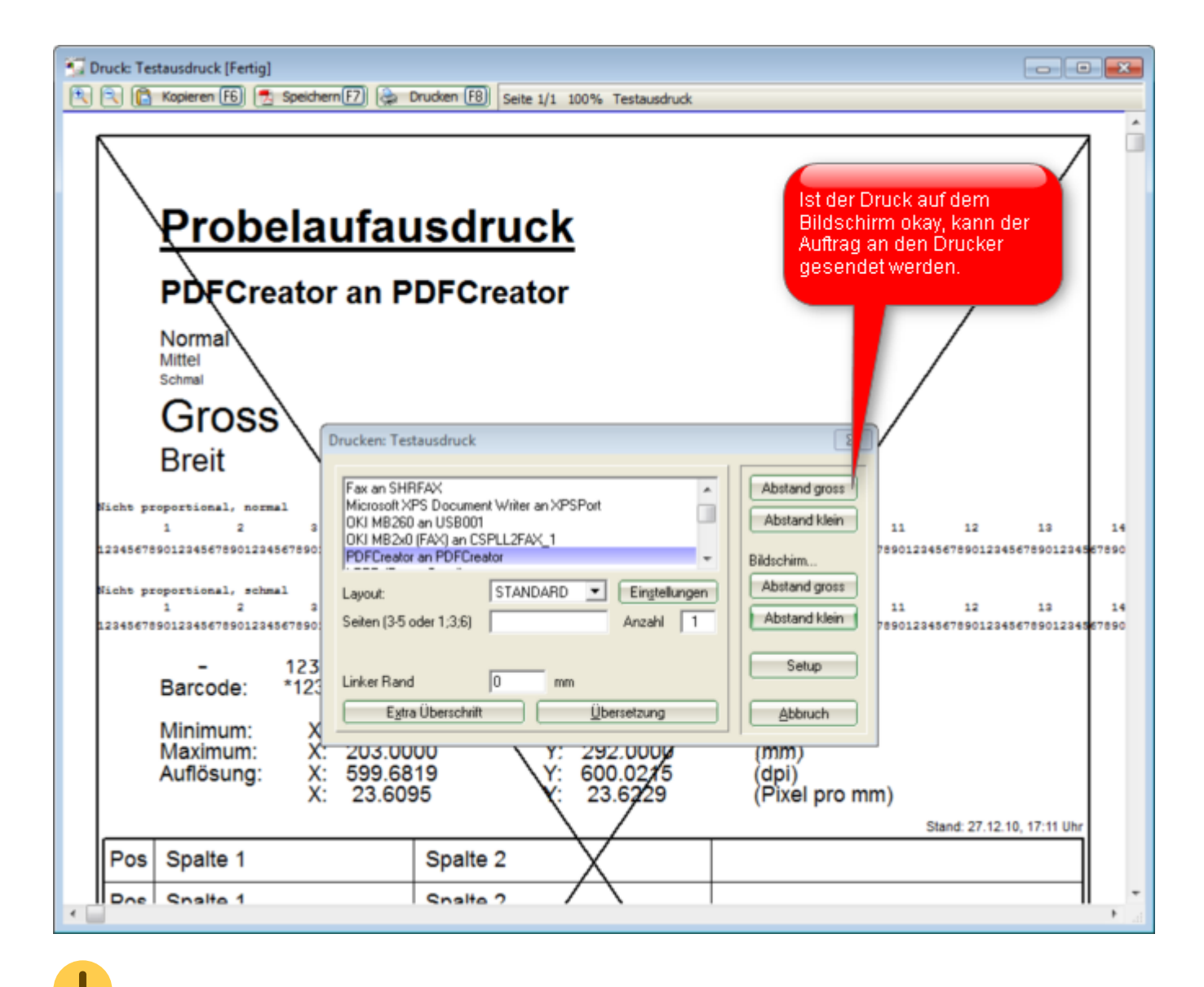

Une implémentation séparée n'est en général pas nécessaire avec PC CADDIE. Toutefois, si l'on souhaite par exemple toujours piloter une imprimante spécifique lors de l'impression de baggages, on pourrait le définir dans le modèle. N'hésitez pas à contacter le Support PC CADDIE

### Créer un nouveau modèle

PC CADDIE vous offre la possibilité de travailler avec différentes mises en page (par ex. une police claire et lisible pour les listes, une police élégante un peu plus grande et un logo pour les factures, etc.) Vous trouverez et effectuerez ces réglages dans la boîte de dialogue de l'imprimante sous **Paramètres/Imprimante.** 

| Drucken: Testausdruc             | :k                                  |        | ×               |
|----------------------------------|-------------------------------------|--------|-----------------|
|                                  |                                     |        |                 |
| Microsoft XPS Document           | t Writer an PORTPROMPT              | ^      | Abstand gross   |
| OneNote an Microsoft.O           | ffice.OneNote_16001.12430.20120.0_x | 5      | Abstand klein   |
| PDF24 Fax an \\.\pipe\Fa         | xPrint                              |        |                 |
| PDF24 an \\ \pipe\PDFPr          | int                                 | $\sim$ | Bildschirm      |
| Layout:                          | STANDARD - Ein <u>s</u> tellungen   |        | Abstand gross   |
| S <u>e</u> iten (3-5 oder 1;3;6) | An <u>z</u> ahl 1                   |        | Abstand klein   |
| Linker <u>R</u> and              | 0 mm                                |        | Setup           |
| E <u>x</u> tra Überschrift       | <u>Ü</u> bersetzung                 |        | <u>A</u> bbruch |

En cliquant sur le bouton **Paramètres** vous accédez aux paramètres de base de la mise en page sélectionnée. Ici, les modifications souhaitées peuvent être adaptées, modifiées et enregistrées en conséquence.

| Druck-Layout-Einstellung        | :                         |                | ×                 |
|---------------------------------|---------------------------|----------------|-------------------|
| Seitenlayout-Befehle:           | Knopfbezeichnung:         |                | ✓ Ok              |
| Startknopf: <u>O</u> ben:       | Abstand gross             | Einstellen     | • <u> </u>        |
| <u>U</u> nten                   | Abstand klein             | Einstellen     | Abbruch           |
| Scorekarten einstellen          | Einzahlungssche           | ine einstellen |                   |
| 6-1-10-1-1-1                    |                           |                |                   |
| Schriftarten:                   |                           |                | <u>F</u> ettdruck |
| <u>N</u> ormal:                 | 12 Arial                  | Wahl           |                   |
| Mittel (Scorekarten):           | 10 Arial                  | Wahl           |                   |
| <u>S</u> chmalschrift:          | 8 Arial                   | Wahl           | Unterstreichen    |
| <u>G</u> roß (Überschriften):   | 20 Arial                  | Wahl 6         | _                 |
| <u>B</u> reit (Zwischen-Über):  | 18 Arial                  | Wahl           |                   |
| <u>N</u> icht prop., normal:    | 12 Courier New            | Wahl           |                   |
| <u>N</u> icht prop., schmal:    | 7 Courier New             | Wahl           |                   |
| OCR-B (VESR):                   | 12 OCR-B                  | Wahl           |                   |
| <u>B</u> arcode:                | 12 Code39                 | Wahl           |                   |
| Eont-Korrekturfaktor:           | 1.0000 <u>B</u> ildschirm | : 1.0000       |                   |
| Linien: Hori.: <u>e</u> infach: | 0.30 mm <u>d</u> ic       | k: 0.70 mm ( 3 |                   |
| Vert.: <u>e</u> infach:         | 0.30 mm <u>d</u> ic       | k: 0.70 mm     |                   |
| Höhe: <u>B</u> riefkopf 22.0    | Absender 48.0 Add         | resse: 55.0 mm |                   |
| Weitere <u>S</u> eitenla        | yout-Einstellungen        |                |                   |
| Layout <u>l</u> aden            | Layout <u>b</u> e         | nennen 🕢       |                   |
|                                 |                           |                |                   |

1. Nommez les boutons qui doivent apparaître sur l'imprimante ou l'écran pour l'impression. ASTUCE Donnez des noms clairs pour que l'on comprenne ce qui se cache derrière (p. ex. Arial et Courier / Avec logo et Sans logo, etc.).

| Seitenlayout-Befehle: |               | Knopfbezeichnung: | - |            |
|-----------------------|---------------|-------------------|---|------------|
| Startknopf:           | <u>O</u> ben: | Ohne Logo         |   | Einstellen |
|                       | <u>U</u> nten | Mit Logo          |   | Einstellen |

- 2. Définissez ici les polices de caractères souhaitées, les tailles, etc.
- 3. Déterminez l'épaisseur des lignes (par ex. après les titres) et positionnez l'en-tête pour les lettres.
- 4. Donnez un nom clair à la nouvelle mise en page créée.

| Einstellungen speichern            |             | ×         |
|------------------------------------|-------------|-----------|
| Geben Sie bitte einen Na           | <u>~о</u> к |           |
| Bezeichnung für die Einstellungen: | CLUBLOGO    | × Abbruch |
|                                    |             |           |

5. Au cas où vous souhaiteriez imprimer en couleur (par ex. des listes Eclectic), vous pouvez définir individuellement les couleurs souhaitées.

| Spezial-Einstellungen: Kursivdruck |                                                               |                |           |   |  |
|------------------------------------|---------------------------------------------------------------|----------------|-----------|---|--|
| Hier könr<br>Ausgabe von           | en spezielle Einstellungen für<br>Kursivschrift vorgenommen v | die<br>verden: |           |   |  |
| Kursiv                             | Kursiv drucken                                                | Ŧ              | X Appruch | _ |  |
| <u>E</u> rsatz-Schrift             | Originalschrift                                               | -              |           |   |  |
| <u>G</u> rößen-Faktor              | 1,000                                                         |                |           |   |  |
| <u>F</u> arbe:                     | #000000                                                       | $\bigcirc$     |           |   |  |

Pour définir les propriétés spéciales des deux boutons décrits au point (1), cliquez sur le bouton correspondant. *Régler.* 

Les deux options peuvent être installées indépendamment l'une de l'autre et ne doivent en principe rien avoir en commun.

| Seitenlayout-Befehle: |               | Knopfbezeichnung: | - |            |
|-----------------------|---------------|-------------------|---|------------|
| Startknopf:           | Oben:         | Ohne Logo         |   | Einstellen |
|                       | <u>U</u> nten | Mit Logo          |   | Einstellen |

Vous accédez maintenant au menu principal du réglage ou de la mise en page d'impression choisie :

| Seitenla         | yout-Einst  | ellung          |                  |           |              | × |
|------------------|-------------|-----------------|------------------|-----------|--------------|---|
|                  |             |                 |                  |           | ,            |   |
| <u>P</u> apierfo | ormat:      | DIN A4          |                  | •         | <u>✓ о</u> к |   |
| <u>A</u> usricht | tung:       | Portrait (      | Hoch)            | -         |              |   |
| <u>E</u> inzugq  | uelle:      |                 |                  | -         |              |   |
| <u>D</u> ruckqı  | ualität:    |                 |                  | -         | •            |   |
| <u>S</u> kalieru | ing:        | 100 %           |                  |           |              |   |
| <u>S</u> ondert  | befehle:    | SOURCE:         | 123              |           | 2            |   |
| Seitenrä         | inder (mm)  | Oben:           | 5.00             |           | _            |   |
|                  | Links:      | 7.00            | <u>R</u> echts:  | 7.00      | 3            |   |
|                  |             | <u>U</u> nten:  | 5.00             |           | -            |   |
| Zeilenat         | bstand:     | <u>N</u> ormal: | 4.900            | mm        |              |   |
|                  |             | <u>S</u> chmal: | 3.500            | mm        |              |   |
|                  |             | <u>K</u> lein:  | 3.155            |           |              |   |
| Zeichen          | p. Zeile:   | <u>N</u> ormal: | 80 <u>S</u> chr  | nal: 137  |              |   |
| <u>H</u> interg  | rundbild    | rund\neu        | tral_rose-gr     | oss.jpg 🖿 | 4            |   |
| <u>P</u> os.     | v. links:   | 0.00            | <u>v</u> . oben: | 0.00      | -            |   |
| <u>G</u> röl     | 3e, horiz.: | 148.00          | <u>v</u> ert.:   | 209.00    |              |   |
|                  | Spezial-Ei  | nstellung Fo    | olgeseiten       | 6         |              |   |
|                  |             |                 |                  |           |              |   |

- 1. Définissez les informations de base comme le format, la source d'alimentation ou l'orientation.
- Pour commander des formats de papier spéciaux (cartes de score, etc.) ou des bacs d'impression spéciaux, vous avez la possibilité de travailler avec des commandes spéciales. Pour cela, adressez-vous au support PC CADDIE.
- 3. Définissez les marges de la présente mise en page.
- Vous avez la possibilité de placer un logo ou une image dans la mise en page d'impression. Sélectionnez le graphique et placez-le à l'aide des champs de position correspondants.

Le graphique souhaité doit être enregistré à un endroit où tout le monde a accès, c'est-àdire que le dossier "Mes documents" ne convient pas, utilisez plutôt un lecteur réseau partagé.

5. Si nécessaire, le formatage peut être installé différemment pour les pages suivantes (par ex. pas de logo sur les pages suivantes).

| eitenlayout-Eins        | tellung -       | Folgeseit        | te       |                     | × |  |  |
|-------------------------|-----------------|------------------|----------|---------------------|---|--|--|
| Diese speziellen        | Einstellunge    | en benutzer      | n:       | <b>√</b> <u>о</u> к |   |  |  |
| <u>P</u> apierformat:   | DIN A4          | DIN A4           |          |                     |   |  |  |
| <u>A</u> usrichtung:    | Portrait        | (Hoch)           | -        | X <u>A</u> bbruch   |   |  |  |
| <u>E</u> inzugquelle:   |                 |                  | -        |                     |   |  |  |
| Druckqualität:          |                 |                  | -        |                     |   |  |  |
| <u>S</u> kalierung:     | 100 9           | 6                |          |                     |   |  |  |
| Sonderbefehle:          |                 |                  |          |                     |   |  |  |
| Seitenränder (mm)       | Oben:           | 5.00             |          |                     |   |  |  |
| <u>L</u> inks:          | 7.00            | <u>R</u> echts:  | 7.00     |                     |   |  |  |
|                         | <u>U</u> nten:  | 5.00             |          |                     |   |  |  |
| Zeilenabstand:          | <u>N</u> ormal: | 4.900            | mm       |                     |   |  |  |
|                         | <u>S</u> chmal: | 3.500            | mm       |                     |   |  |  |
|                         | <u>K</u> lein:  | 3.155            |          |                     |   |  |  |
| Zeichen p. Zeile:       | <u>N</u> ormal: | 80 <u>S</u> ch   | mal: 137 |                     |   |  |  |
| <u>H</u> intergrundbild |                 |                  |          |                     |   |  |  |
| <u>P</u> os. v. links:  | 0.00            | <u>v</u> . oben: | 0.00     |                     |   |  |  |
| <u>G</u> röße, horiz.:  | 0.00            | <u>v</u> ert.:   | 0.00     |                     |   |  |  |
| An die er               | rste Seite an   | passen           |          |                     |   |  |  |

### Supprimer l'ancienne mise en page

| Drucken: Testausdr               | uck                                  |              | ×             |
|----------------------------------|--------------------------------------|--------------|---------------|
|                                  |                                      |              |               |
| Brother MFC-J825DW F             | Printer (Kopie 1) an BRN001BA9BB6833 | ^            | Abstand gross |
| Brother MFC-L8690CD              | W [HORW] an IP_192.168.1.52          |              | Abstand klein |
| Brother QL-570 an US             | B001                                 |              |               |
| Canon TS6100 series a            | n 59A79600000                        | $\checkmark$ | Bildschirm    |
| Layout:                          | MIT_LOGO   Einstellunge              | n            | Abstand gross |
| S <u>e</u> iten (3-5 oder 1;3;6) | An <u>z</u> ahl                      | 1            | Abstand klein |
|                                  |                                      |              |               |
| Lieber Dee d                     |                                      |              | Setup         |
| Linker <u>R</u> and              | 0 mm                                 |              |               |
| E <u>x</u> tra Überschrift       | <u>Ü</u> bersetzung                  |              | Abbruch       |
|                                  |                                      |              |               |

Ces layouts sont enregistrés dans le dossier PCCADDIE/DRUCKER de l'Explorateur.

| .   🛃 🔒                         |                          |          |                              |                  |             | +        | —              | $\times$ |
|---------------------------------|--------------------------|----------|------------------------------|------------------|-------------|----------|----------------|----------|
| Datei St                        | art Freigeben Ans        | sicht    |                              |                  |             |          |                | ~ 🕐      |
| $\leftrightarrow \rightarrow *$ | ↑ → Dieser PC →          | Windo    | ws8_OS (C:) > SSS > PCCADDIE |                  | ٽ ~         | "PCCADDI | E" durchsuchen | ,p       |
| 📌 Schnel                        | lzugriff                 | ^        | Name                         | Änderungsdatum   | Тур         | Größe    |                | ^        |
| 🕹 Dowr                          | nloads 💉 🖈               |          | ARCHIVE                      | 09.07.2014 08:30 | Dateiordner |          |                |          |
| The second                      |                          |          |                              | 13.05.2016 12:33 | Dateiordner |          |                |          |
|                                 | _                        |          | DATEN                        | 07.07.2016 13:47 | Dateiordner |          |                |          |
|                                 |                          |          | DRUCKER                      | 02.06.2016 11:28 | Dateiordner |          |                |          |
|                                 | mante /                  |          | FONTS                        | 01.04.2011 14:06 | Dateiordner |          |                |          |
| E Balde                         |                          |          | FTP                          | 15.04.2016 09:59 | Dateiordner |          |                |          |
| 2016                            | -                        |          | GRAPHICS                     | 11.11.2015 11:03 | Dateiordner |          |                |          |
| Desku                           | and a                    |          | HTML                         | 15.04.2016 10:01 | Dateiordner |          |                |          |
| Cater                           | n 16 Anna und Battan - C |          | IMPORT                       | 10.04.2013 08:17 | Dateiordner |          |                |          |
| Sec.                            | -                        |          | INDEX                        | 07.07.2016 08:57 | Dateiordner |          |                |          |
|                                 |                          |          | INFO                         | 05.01.2012 09:44 | Dateiordner |          |                |          |
| 🐔 OneDri                        | ive                      |          | INTRANET                     | 07.07.2016 13:43 | Dateiordner |          |                |          |
| Dieser                          | PC                       |          | LEADER                       | 23.08.2013 19:35 | Dateiordner |          |                |          |
| E Dilde                         |                          |          | MAIL                         | 31.05.2016 13:06 | Dateiordner |          |                |          |
| E Dide                          |                          |          | MAILMERGE                    | 21.10.2014 11:50 | Dateiordner |          |                |          |
| Deskt                           | top                      |          | Neuer Ordner                 | 31.03.2015 12:16 | Dateiordner |          |                |          |
| 🚆 Doku                          | mente                    |          | PICTURES                     | 10.02.2012 15:06 | Dateiordner |          |                |          |
| 🕹 Dowr                          | nloads                   |          | SERVICE                      | 07.07.2016 08:58 | Dateiordner |          |                |          |
| 🁌 Musi                          | k                        |          | SERVICES                     | 01.04.2016 08:01 | Dateiordner |          |                |          |
| 📑 Video                         | 05                       |          | SICHER01                     | 21.11.2013 08:20 | Dateiordner |          |                |          |
| L Wind                          | ows8 OS (C;)             |          | SICHER02                     | 24.11.2015 09:19 | Dateiordner |          |                |          |
| 35 Elemente                     | 1 Element ausgewählt     | <b>•</b> |                              |                  |             |          |                | ===      |
| 55 ciemente                     | - clement ausgewählt     |          |                              |                  |             |          |                |          |

| 📕   🛃 📕 🖛   C:\SSS\PCCAD                                                            | DIE\DRUC | CKER                     |                    |           | ↔                   |       |
|-------------------------------------------------------------------------------------|----------|--------------------------|--------------------|-----------|---------------------|-------|
| Datei Start Freigeben                                                               | Ansich   | t                        |                    |           |                     | ~ 🕐   |
| $\leftarrow$ $\rightarrow$ $\checkmark$ $\uparrow$ $\square$ $\rightarrow$ Dieser P | C ≽ Win  | ndows8_OS (C:) > SSS > I | PCCADDIE > DRUCKER | ٽ ~       | "DRUCKER" durchsuch | ien 🔎 |
| 🖈 Schnellzugriff                                                                    | ^        | Name                     | Änderungsdatum     | Тур       | Größe               | ^     |
| Enerthadte                                                                          |          | DT.PRN                   | 25.04.1999 10:00   | PRN-Datei | 2 KB                |       |
| Report                                                                              |          | EPSON_LQ.PRN             | 05.07.1996 12:08   | PRN-Datei | 2 KB                |       |
| Englished                                                                           |          | HP_DESKJ.PRN             | 05.07.1996 12:21   | PRN-Datei | 3 KB                |       |
|                                                                                     |          | HP_LASER.PRN             | 05.07.1996 11:46   | PRN-Datei | 3 KB                |       |
|                                                                                     |          | HP_LJ2.PRN               | 05.07.1996 12:17   | PRN-Datei | 2 KB                |       |
|                                                                                     | ~        | HP_LJ4.PRN               | 05.07.1996 12:18   | PRN-Datei | 3 KB                |       |
| 2010-00                                                                             |          | <i>e</i> ISO.PRN         | 05.07.1996 12:16   | PRN-Datei | 3 KB                |       |
| Endine and the                                                                      |          | ISO_SCOR.PRN             | 05.07.1996 12:16   | PRN-Datei | 3 KB                |       |
| Entern 16 Anna und Batte                                                            |          | LANDSCAP.GDI             | 01.04.2015 13:21   | GDI-Datei | 9 KB                |       |
| for many pressor                                                                    |          | <i>ể</i> LAS_HELV.PRN    | 05.07.1996 12:18   | PRN-Datei | 3 KB                |       |
|                                                                                     |          | <i>ể</i> LAS_OCR.PRN     | 05.07.1996 12:16   | PRN-Datei | 3 KB                |       |
| a OneDrive                                                                          |          | <i>ể</i> LAS_TIME.PRN    | 05.07.1996 11:46   | PRN-Datei | 3 KB                |       |
| Dieser PC                                                                           |          | 🙋 LC24_10E.PRN           | 05.07.1996 12:07   | PRN-Datei | 2 KB                |       |
|                                                                                     |          | 🙋 LC24_10L.PRN           | 05.07.1996 12:15   | PRN-Datei | 2 KB                |       |
| Deskton                                                                             | _        | I FER PRN                | 05.07.1996 12:17   | PRN-Datei | 2 KB                |       |
|                                                                                     | <        | MIT_LOGO.GDI             | 06.10.2015 09:21   | GDI-Datei | 10 KB               |       |
| Dokumente                                                                           |          | NEC_P6.PRN               | 05.07.1996 11:58   | PRN-Datei | 2 KB                |       |
| 🕹 Downloads                                                                         |          | NEC_P62.PRN              | 05.07.1996 12:04   | PRN-Datei | 2 KB                |       |
| 🁌 Musik                                                                             |          | NENN-LIS.GDI             | 06.10.2015 09:20   | GDI-Datei | 10 KB               |       |
| 📲 Videos                                                                            |          | NENNLIST.GDI             | 06.10.2015 09:36   | GDI-Datei | 10 KB               |       |
| Lindows8_OS (C:)                                                                    | ~        | NEU.GDI                  | 02.06.2016 11:28   | GDI-Datei | 9 KB                | ~     |
| 32 Elemente                                                                         |          | Г. <del>9</del>          |                    |           |                     |       |

Cliquer sur les fichiers GDI avec le bouton droit de la souris et les supprimer avec l'option de menu "Supprimer".

### Traduction du texte d'impression

Dans PC CADDIE, il existe des textes ou des dialogues prédéfinis qui ne peuvent pas être modifiés. Par exemple, dans la mise en page des comptes annuels, la liste des cotisations est affichée dans un format fixe :

| Herr<br>Paul Member<br>Trampelpfad 11<br>54333 Nachbarschaft                                                                    |       | Datum: 2  | 3.01.11    |  |  |  |
|----------------------------------------------------------------------------------------------------|-------|-----------|------------|--|--|--|
| Rechnung 20090096                                                                                                    |       |           |            |  |  |  |
| Sehr geehrter Herr Member                                                                                                    |       |           |            |  |  |  |
| hiermit stellen wir Ihnen die fällig gewordenen Clubbeiträge in<br>Rechnung. Im Einzelnen handelt es sich um folgende Beiträge: |       |           |            |  |  |  |
| Leistungsart 🔫                                                                                                    | MwSt. | Netto/CHF | Brutto/CHF |  |  |  |
| Paul Member                                                                                                    | 0.00  | 005.00    | 4000.00    |  |  |  |
| Jahresbeitrag Jugendliche <m><br/>Jahresbeitrag Jugendliche <m></m></m>                                                         | 8.0%  | 925.93    | 1000.00    |  |  |  |

En cliquant sur le bouton *Traduction* dans la boîte de dialogue d'impression, vous accédez à la traduction texte-impression :

| Drucken: Testausdru                   | ck                                             |         | ×             |  |  |
|---------------------------------------|------------------------------------------------|---------|---------------|--|--|
|                                       |                                                |         |               |  |  |
| Brother MFC-J825DW Pr                 | inter (Kopie 1) an BRN001BA9BB6833             | ^       | Abstand gross |  |  |
| Brother MFC-L8690CDW                  | Brother MFC-L8690CDW [HORW] an IP_192.168.1.52 |         |               |  |  |
| Brother QL-570 an USB0                | 001                                            |         |               |  |  |
| Canon TS6100 series an                | Canon TS6100 series an 59A796000000            |         |               |  |  |
| Layout:                               | STANDARD The Einstellunge                      | en      | Abstand gross |  |  |
| Seiten <mark>(</mark> 3-5 oder 1;3;6) | Anzahl                                         | 1       | Abstand klein |  |  |
| Linker Rand                           | 0 mm                                           |         | Setup         |  |  |
| E <u>x</u> tra Überschrift            | Übersetzung                                    | Abbruch |               |  |  |

La fenêtre suivante s'ouvre :

| rucktext-Übersetzung                          |        | ? 🗖 🗙               |
|-----------------------------------------------|--------|---------------------|
| Geben Sie hier die Übersetzung ein:           | _      | <b>√</b> <u>о</u> к |
| Leistungsart==Beitrag                         | ^      |                     |
| 1                                             |        | ∧ Toologu           |
|                                               |        |                     |
|                                               |        |                     |
|                                               |        |                     |
|                                               |        |                     |
|                                               |        |                     |
| Formatt Original-Alguer Tayt (glaiche Braite) | $\sim$ |                     |
| Original=.Neuer Text (variable Breite)        |        |                     |
| k Speichern                                   |        |                     |
|                                               |        |                     |

Définissez ici le texte à modifier et saisissez le texte de remplacement derrière.

| Herr<br>Paul Member<br>Trampelpfad 11<br>54333 Nachbarschaft                                                                    |              | Datum: 23.       | 01.11              |             |  |  |
|----------------------------------------------------------------------------------------------------|--------------|------------------|--------------------|-------------|--|--|
| Rechnung 20090096                                                                                                    |              |                  |                    |             |  |  |
| Sehr geehrter Herr Member                                                                                                    |              |                  |                    |             |  |  |
| hiermit stellen wir Ihnen die fällig gewordenen Clubbeiträge in<br>Rechnung. Im Einzelnen handelt es sich um folgende Beiträge: |              |                  |                    |             |  |  |
| Beitrag 🚽 🛛 MwS                                                                                                    | St. Netto/C  | CHF Brutto/      | CHF                |             |  |  |
| Paul Member<br>Jahresbeitrag Jugendliche <m><br/>Jahresbeitrag Jugendliche <m></m></m>                                          | 8.0%<br>8.0% | 925.93<br>925.93 | 1000.00<br>1000.00 |             |  |  |
| e texte d'origine est maintenant re                                                                                             | emplacé p    | ar le nouv       | eau texte          | Comme india |  |  |

Le texte d'origine est maintenant remplacé par le nouveau texte. Comme indiqué dans l'image en bas, vous pouvez choisir si le nouveau mot doit avoir la même largeur que l'ancien (dans ce cas,

séparez la saisie par = eu ou si le nouveau mot/texte doit avoir la longueur nécessaire, dans ce cas, séparez la saisie par =.

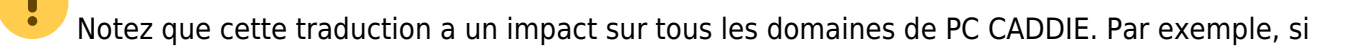

vous traduisez le mot "bar" en "cash", un "Barbara" devient un "Cashcasha"  $\checkmark$ . Supprimez les traductions temporaires après utilisation ou soyez conscient que tout ne peut pas être réglé par la traduction du texte imprimé.

ASTUCE Vous pouvez accéder à l'aide de **Paramètres/Paramètres du programme/Traduction du texte d'impression** directement à la Traduction impression-texte.

# Sélection du bac

Pour que PC Caddie sélectionne automatiquement un puits, il est possible d'effectuer le réglage suivant.

#### Paramètres/Imprimante

| Drucken: Testausdru              | ck                                             |   | ×               |  |
|----------------------------------|------------------------------------------------|---|-----------------|--|
|                                  |                                                |   |                 |  |
| Brother MFC-J825DW Pr            | inter (Kopie 1) an BRN001BA9BB6833             | ^ | Abstand gross   |  |
| Brother MFC-L8690CDW             | Brother MFC-L8690CDW [HORW] an IP_192.168.1.52 |   |                 |  |
| Brother QL-570 an USB            | 001                                            |   |                 |  |
| Canon TS6100 series an           | Bildschirm                                     |   |                 |  |
| Layout:                          | MIT_LOGO                                       | 1 | Abstand gross   |  |
| S <u>e</u> iten (3-5 oder 1;3;6) | An <u>z</u> ahl                                | 1 | Abstand klein   |  |
| Linker <u>R</u> and              | 0 mm                                           |   | Setup           |  |
| E <u>x</u> tra Überschrift       | <u>Ü</u> bersetzung                            |   | <u>A</u> bbruch |  |

Sélectionner l'imprimante souhaitée. **Shift (ctrl) + F11** appuyer sur la touche. La fenêtre suivante s'ouvre :

| Pr | inter-Info                                                                                                    |                                                                                                    |   |                                   |
|----|----------------------------------------------------------------------------------------------------|----------------------------------------------------------------------------------------------------|---|-----------------------------------|
| <  | DC_DUPLEX<br>DC_SIZE<br>DC_EXTRA<br>DC_VERSION<br>DC_DRIVER<br>DC_BINNAMES<br>DC_ENUMRESOLUTIONS<br>DC_TRUETYPE<br>DC_PAPERNAMES | 1<br>156<br>2720<br>5.00<br>4<br>8.00<br>1<br>Automatische Zufuhr (7)<br>Zufuhr 1 (1)<br>MF-Zuf <sup>3</sup> hrung (258)<br>Manuell (4)<br>600<br>0<br>A4 (9)<br>Letter (1)<br>Legal (5)<br>Executive (7)<br>A5 (11)<br>A5 Lange Kante (61)<br>A6 (70) | * | ✓ <u>O</u> K<br>★ <u>A</u> bbruch |
|    | <                                                                                                    |                                                                                                    | > |                                   |

Faire défiler jusqu'à DC\_BINNAMES

Le numéro du puits doit être saisi dans les parenthèses marquées ().

Ensuite, cliquer sur *Régler* aller sur le site.

| Seitenlayout-Befehle: |       | Knopfbezeichnung: |            |
|-----------------------|-------|-------------------|------------|
| Startknopf:           | Oben: | Abstand gross     | Einstellen |
|                       | Unten | Abstand klein     | Einstellen |

Pour les commandes spéciales, entrer SOURCE : et le numéro de bac souhaité, qui a été entré auparavant. Dans cet exemple, 1.

| Seitenlayout-Einst      | ellung          |                  |          |    |              | $\times$ |
|-------------------------|-----------------|------------------|----------|----|--------------|----------|
|                         |                 |                  |          |    |              |          |
| <u>P</u> apierformat:   | DIN A4          |                  |          | *  | ✓ <u>о</u> к |          |
| <u>A</u> usrichtung:    | Portrait (      | (Hoch)           |          | •  | × Abbauch    |          |
| <u>E</u> inzugquelle:   |                 |                  |          | •  | Approx       |          |
| Druckqualität:          |                 |                  |          | •  |              |          |
| <u>Skalierung:</u>      | 100 %           | ò                |          |    |              |          |
| Sonderbefehle:          | SOURCE:         |                  |          |    |              |          |
| Seitenränder (mm)       | <u>O</u> ben:   | 5.00             |          |    |              |          |
| <u>L</u> inks:          | 7.00            | <u>R</u> echts:  | 7.00     |    |              |          |
|                         | <u>U</u> nten:  | 5.00             |          |    |              |          |
| Zeilenabstand:          | <u>N</u> ormal: | 4.900            | mm       |    |              |          |
|                         | <u>S</u> chmal: | 3.500            | mm       |    |              |          |
|                         | <u>K</u> lein:  | 3.155            |          |    |              |          |
| Zeichen p. Zeile:       | <u>N</u> ormal: | 80 <u>S</u> c    | hmal: 1  | 37 |              |          |
| <u>H</u> intergrundbild | G:\EIGEN        | E~1\2008         | KLASSE.B |    |              |          |
| <u>P</u> os. v. links:  | 135.00          | <u>v</u> . oben: | 31.00    |    |              |          |
| <u>G</u> röße, horiz.:  | 60.00           | <u>v</u> ert.:   | 0.00     |    |              |          |
| Spezial-Ei              | nstellung F     | olgeseiter       | ı        |    |              |          |
|                         |                 |                  |          |    |              |          |